### 1. 同梱品

BT-223/電源アダプター/Quick Guide

### 2. 各部の名称

2つの電源入力(電源アダプター/USB Cタイプ)、2つの10/100 LAN ポート、 2つのLANポートにはRS-232/485、パワー制御機能が搭載されています。

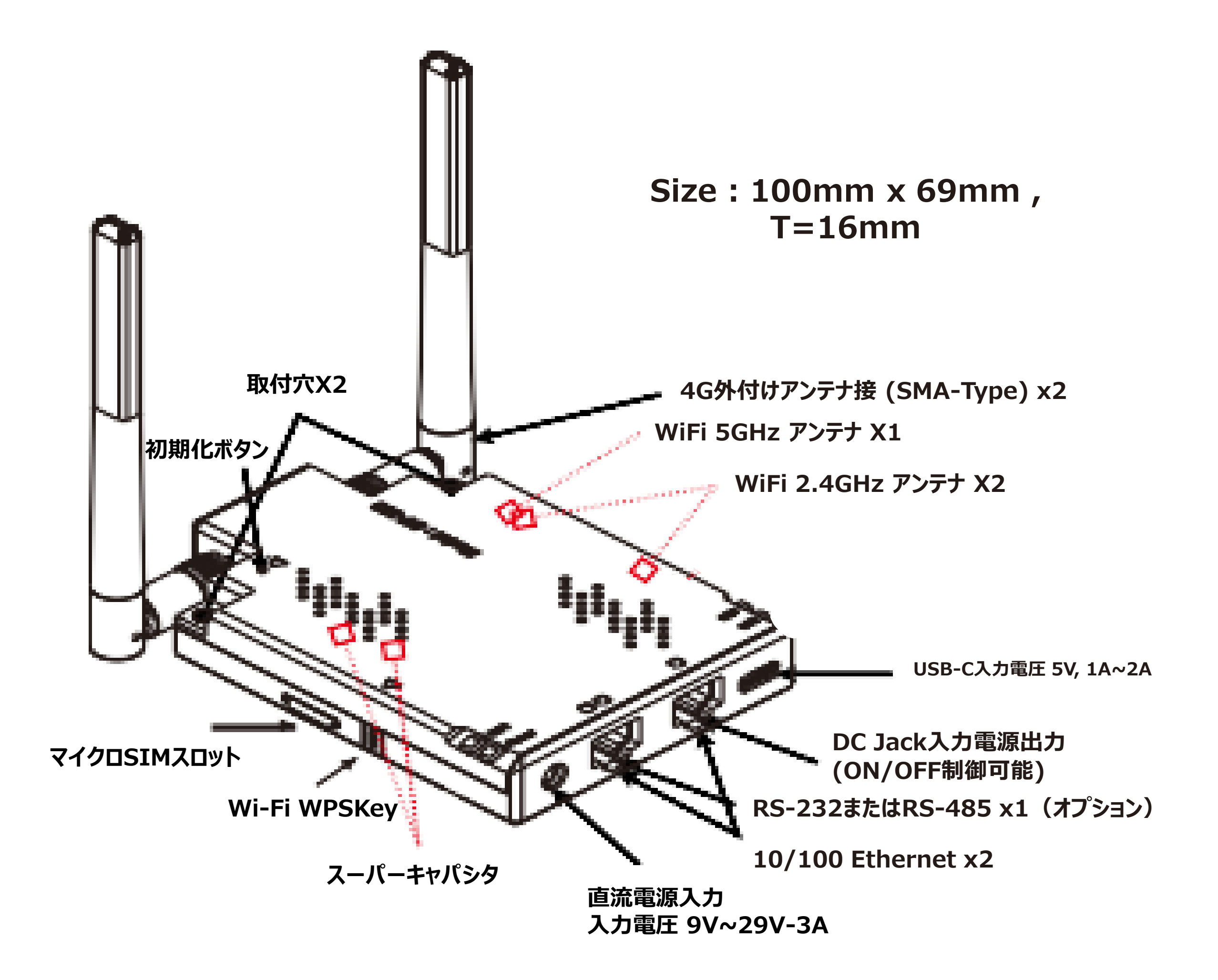

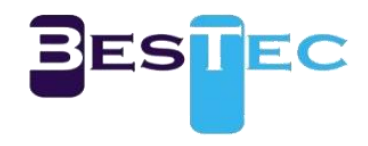

### 3.SIMの挿入ガイド

側面のマイクロSIMスロットに差し込みます。 カチッとするまでしっかり押し込んでください。

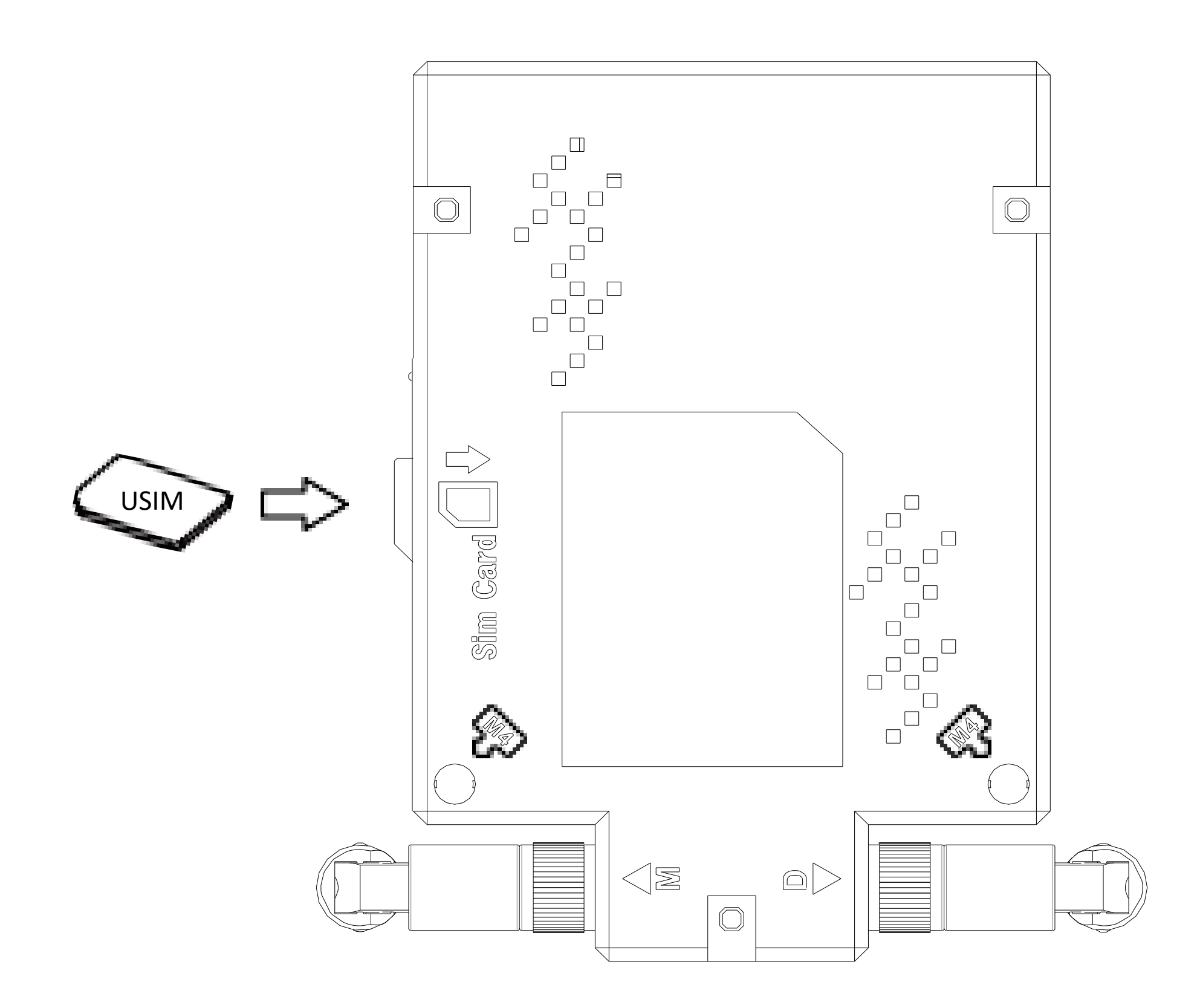

# ※注意事項 図のようにSIMカードの金属面が下を向くようにして、 方向を合わせて挿入してください。

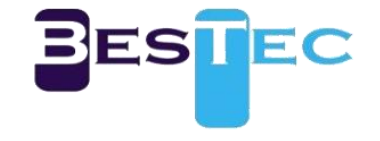

### 4.LED

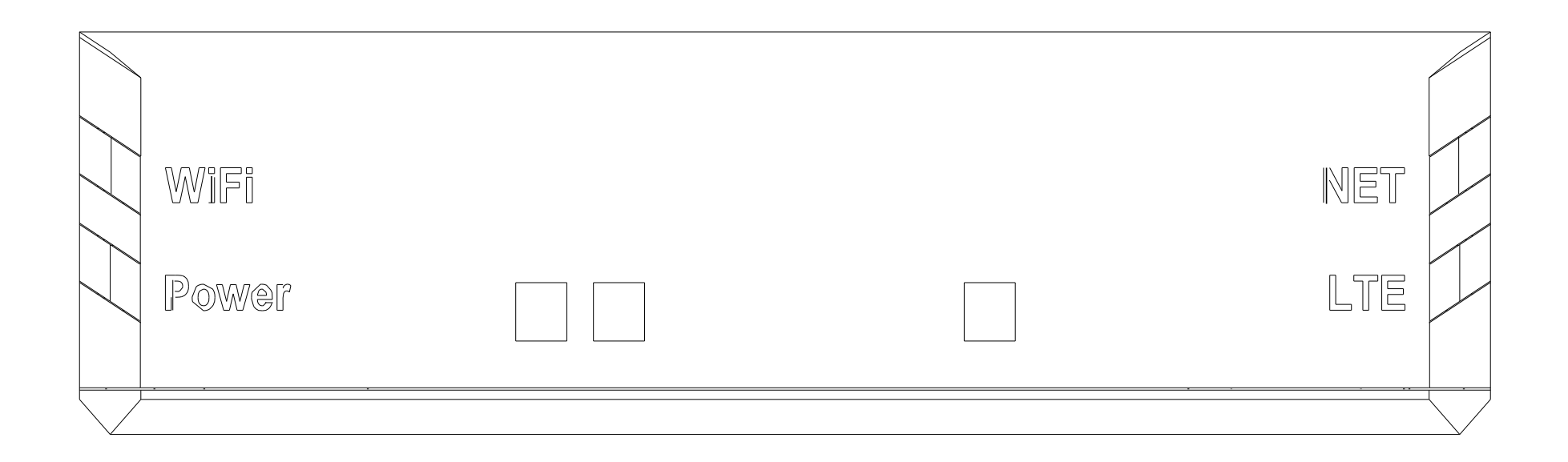

| LED   | 説明                                                                |
|-------|-------------------------------------------------------------------|
| POWER | 赤色点灯 : 電源入力<br>黄色点灯 : ブート中<br>緑色点灯 : 起動<br>黄色点滅 : アップデートまたは電源保護機能 |
|       | 緑色点滅:SIMなしまたはSIMサービス満了<br>緑色点灯:SIMあり、正常                           |
|       | 緑色点灯:信号感度"強"<br>黄色点灯:信号感度"中"                                      |

LTE

亦色点灯:信亏感度"弱赤色点滅:信号なし

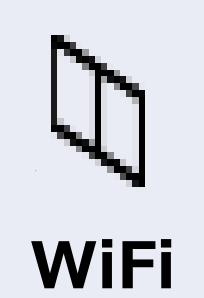

緑色点灯:5G+2.4G動作 黄色点灯:2.4G動作 緑色点滅:データ通信中

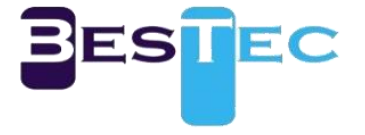

### 5.有線(LAN)ネットワーク接続

### PCなどのIPアドレスは「自動取得」に設定してください。 本製品の設定を行う場合は「7.設定メニューへアクセス」へ進んでください。

| インターネット プロトコル バージョン 4 (TCP/IPv4)のプロパティ ×                                                             |          |  |  |
|----------------------------------------------------------------------------------------------------|----------|--|--|
| 全般 代替の構成                                                                                             |          |  |  |
| ネットワークでこの機能がサポートされている場合は、IP 設定を自動的に取得することがで<br>きます。サポートされていない場合は、ネットワーク管理者に適切な IP 設定を問い合わせて<br>ください。 |          |  |  |
| ● IP アドレスを自動的に取得する(O)                                                                                |          |  |  |
| ──○ 次の IP アドレスを使う(S):                                                                                |          |  |  |
| IP アドレス(I):                                                                                          |          |  |  |
| サプネット マスク(U):                                                                                        | · · ·    |  |  |
| デフォルト ゲートウェイ(D):                                                                                     |          |  |  |
| ● DNS サーバーのアドレスを自動的に取得する(B)                                                                          |          |  |  |
| ──○ 次の DNS サーバーのアドレスを使う(E):                                                                          |          |  |  |
| 優先 DNS サー/(-(P):                                                                                     |          |  |  |
| 代替 DNS サー/((-(A):                                                                                    |          |  |  |
| ─ 終了時に設定を検証する(L)                                                                                     | 詳細設定(V)  |  |  |
|                                                                                                    | OK キャンセル |  |  |

# (Windows 10のTCP/IP設定画面の例です。)

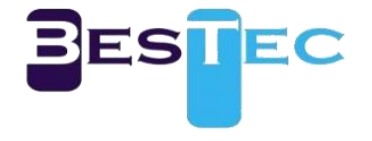

### 6.ワイヤレス(LAN)ネットワーク接続

### デフォルトSSIDは「MOA\_2.4/MOA\_5G」です。 パスワードは「1234567890a!」です。 設定時、必ずパスワードを変更してください。

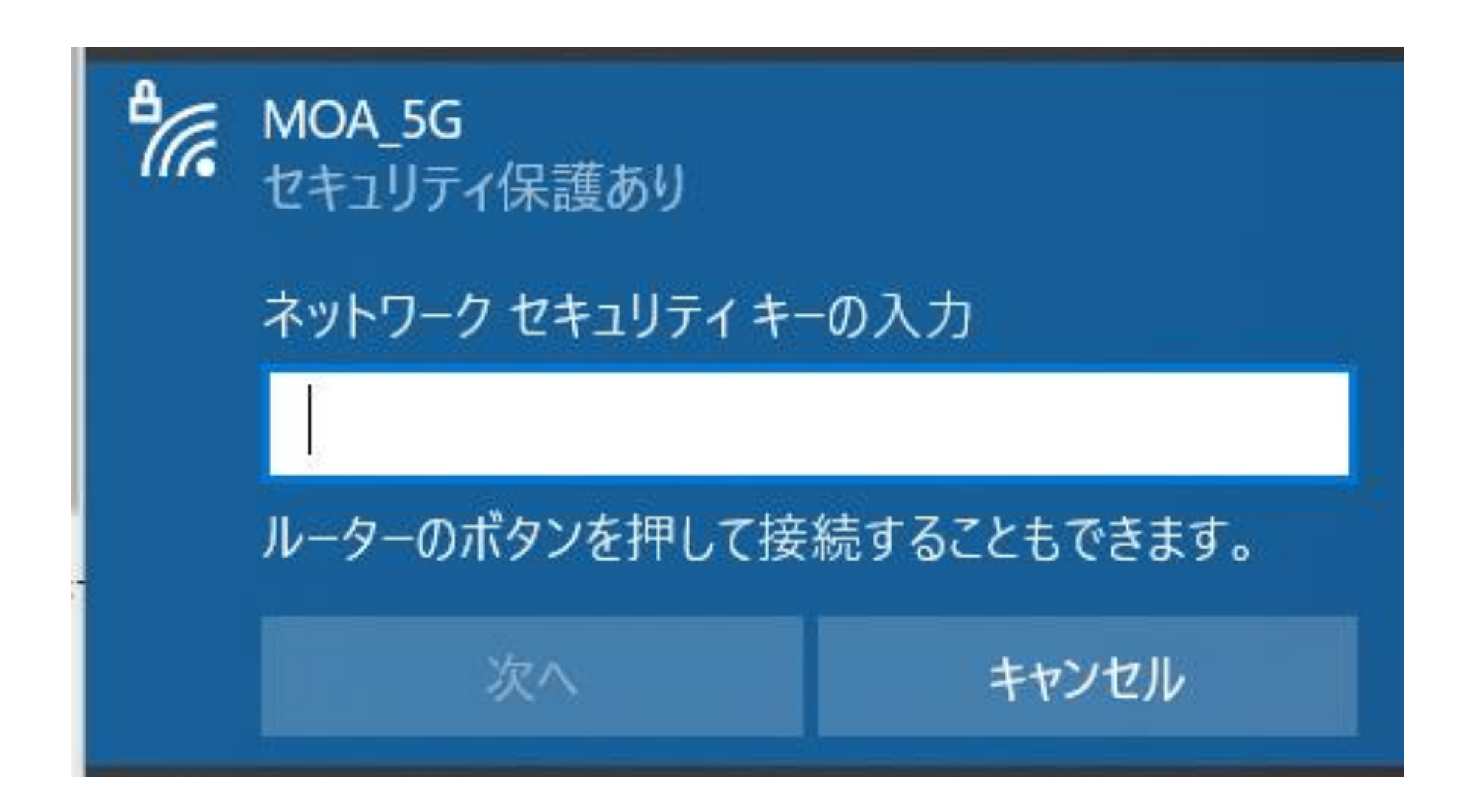

(Windows 10のWi-Fi接続画面の例です。)

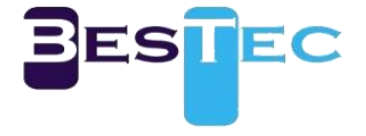

### 7.WEBUIにアクセス

### (1)有線LANまたはWi-Fiで端末に接続してブラウザを起動します。 (2)アドレス入力欄に「http://192.168.2.1」を入力します。

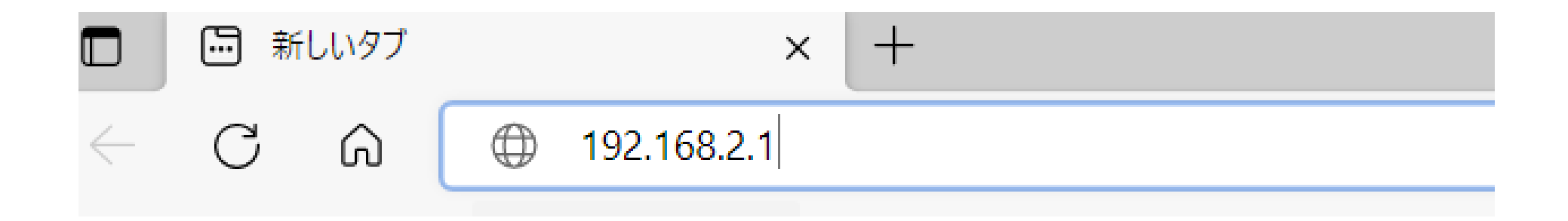

 (3)WEBUIに接続するためにはユーザー名と パスワードが必要です。 工場初期値は下記になります。 ユーザー名:admin パスワード:1234567890a!
 ※注意:必ずユーザー名とパスワードは変更してください。

### このサイトにアクセスするにはサインインしてください

http:// 192.168.2.1 では認証が必要となります このサイトへの接続は安全ではありません

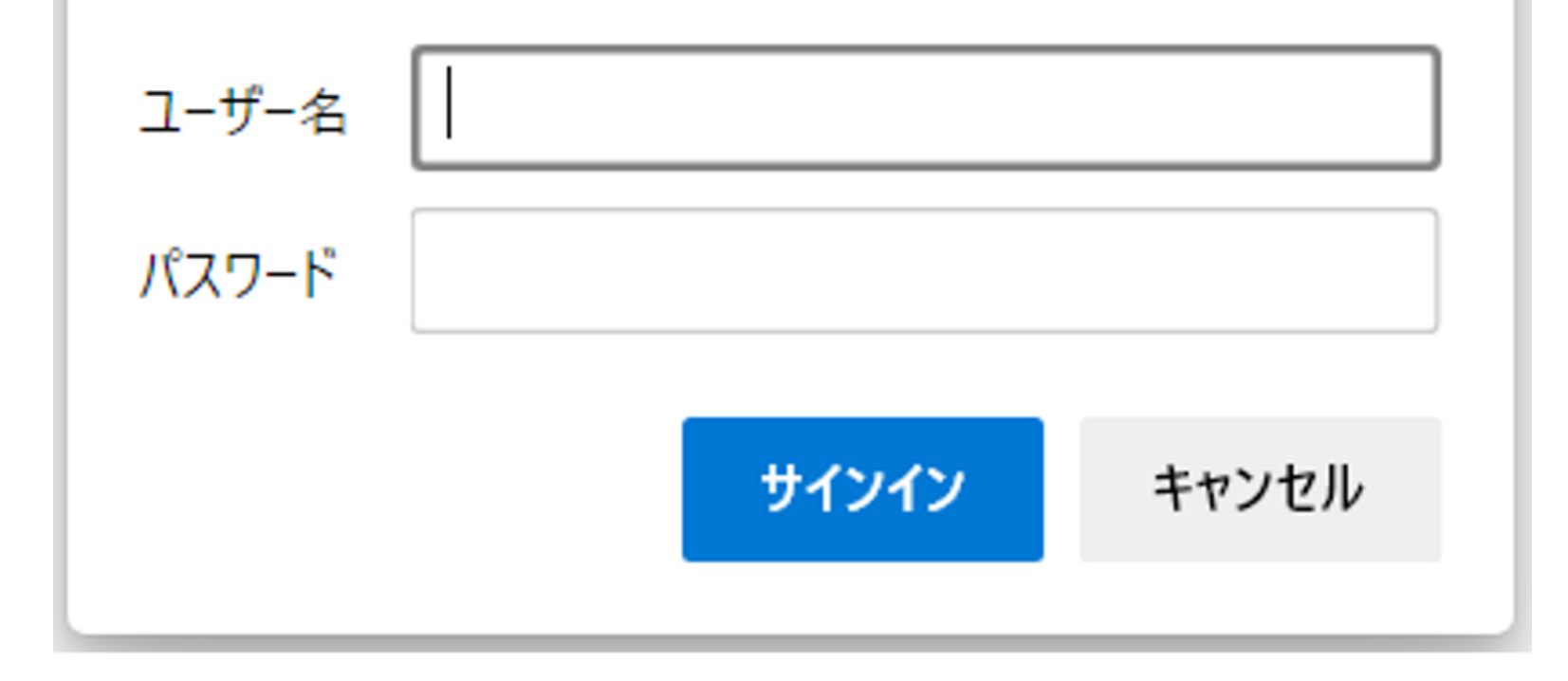

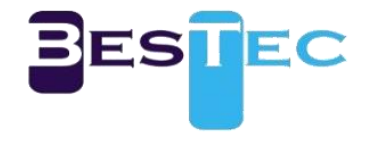

## (4)ログイン後、動作状態の確認や設定変更が可能です。

#### MOA SOLUTIONS 動作モード

LTE SE

**.** 

### アクセスポイントの状態

| インターネット設定                  | システム情報       |                                 |  |
|----------------------------|--------------|---------------------------------|--|
| 2.4GHzワイヤレス                | システム稼働時間     | 10 時間, 18 分, 43 秒               |  |
| 5GHzワイヤレス                  | 動作モード        | ワイヤレス (LTE) ゲートウェイモード           |  |
| ファイアウォール                   | シリアル番号       | BT223-H-T2101-0506              |  |
| 管理者                        | LTE          |                                 |  |
| + 秋郎                       | USIM         | USIM OK                         |  |
| + 官場<br>・ ファールウェアのアップロード   | ノンド          | 3                               |  |
| <ul> <li>- 約本管理</li> </ul> | Cel(PCI)     | 57744-21(455)                   |  |
| +パワーコントロール                 | 信号           | -106 dBm                        |  |
| + Serial2Net               | 状態           | SRV/REGISTERED                  |  |
| + システムログ                   | モデル名         | TN700                           |  |
|                            | HWパージョン      | R 1.0                           |  |
|                            | SWパージョン      | J1.0.0                          |  |
|                            | 電話無号         | 08084791004                     |  |
|                            | GPS          |                                 |  |
|                            | インターネット構成    |                                 |  |
|                            | 接続方式         | STATIC                          |  |
|                            | WAN IPアドレス   | 192.168.39.20 [133.159.143.252] |  |
|                            | サブネットマスク     | 255.255.255.0                   |  |
|                            | デフォルトゲートウェイ  | 192.168.39.1                    |  |
|                            | ブライマリDNS     | 192.168.39.1                    |  |
|                            | セカンダリDNS     | 192.168.39.1                    |  |
|                            | MACアドレス      | 68:2D:71:B0:F1:AA               |  |
|                            | ローカルネットワーク   |                                 |  |
|                            | ローカルPアドレス    | 192.168.3.1                     |  |
|                            | ローカルネットマスク   | 255.255.255.0                   |  |
|                            | MACアドレス      | 70:3A:D8:5B:37:E8               |  |
|                            | 2.4GHz ワイヤレス |                                 |  |
|                            | τ−ド          | 2.4GHz (B+G+N)                  |  |

| SSID            | MOA_2.4G          |
|-----------------|-------------------|
| チャネル            | 1 [2.412 GHz],下例  |
| セキュリティモード       | WPA2PSK (AES)     |
| MACアドレス         | 70:3A:D8:5B:37:E8 |
| 5GHz ワイヤレス      |                   |
| <del>≡</del> −ド | 5GHz (AC+N+A)     |
| SSID            | MOA_5G            |
| チャネル            | 36 [5.180 GHz],下倒 |
| セキュリティモード       | WPA2PSK (AES)     |
| MACアドレス         | 70:3A:D8:5B:37:EC |

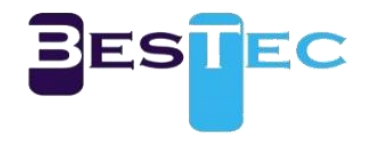

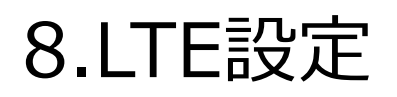

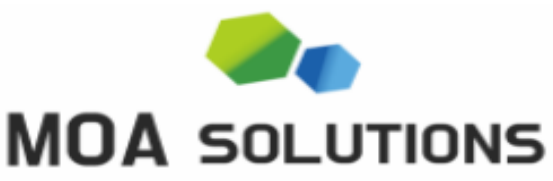

| 動作モード                      | LTE設定     |                                                                                                    |    |
|----------------------------|-----------|----------------------------------------------------------------------------------------------------|----|
| .TE設定                      |           |                                                                                                    | Z  |
| LTE                        | LTEセットアップ |                                                                                                    |    |
| インターネット設定 👔 🚺              | 認証設定      | ijimobile.jp                                                                                                    | 適用 |
| .4GHzワイヤレス                 |           | [                                                                                                    |    |
| iGHzワイヤレス                  | BAND 設定   |                                                                                                    |    |
| ファイアウォール<br><sup>含理者</sup> | BAND      | <ul> <li>✓ 1</li> <li>✓ 3</li> <li>✓ 8</li> <li>✓ 18</li> <li>✓ 19</li> <li>✓ 26</li> <li>✓ 39</li> <li>✓ 41</li> </ul> | 適用 |
| 3                          | 認証設定      |                                                                                                    |    |
|                            | ユーザー名     | mobile@iij                                                                                                    |    |
|                            | パスワード     |                                                                                                    |    |
|                            | 認証タイプ     | CHAP V                                                                                                    | 適用 |
|                            | DMZセットアップ |                                                                                                    |    |
|                            | DMZ設定     | (無効 ∨)                                                                                                    | 適用 |

### -USIM設定でLTE通信が可能

①の[LTE設定]→[LTE]メニューで設定可能

### -設定方法

1) ②LTEセットアップにAPN情報を入力後、適用ボタンを押す。 2) APN設定が完了後、③の認証設定を行う。

- 3) ③の認証設定にユーザー名、パスワード、認証タイプを選択後、 適用ボタンを押す。
- 4) ②、③の設定が終わったらLTE設定完了

※設定完了後、パスワード欄は空欄になりますので1回入力でいいです。

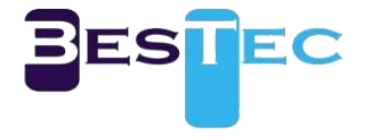

### 9.Wi-Fi設定

#### **MOA** SOLUTIONS

動作モード

インターネット設定 2.4GHzワイヤレス

LTE設定

+ 高度

+ WPS

管理者

+ セキュリティ

+ ステーションリスト

5GHzワイヤレス

ファイアウォール

#### 基本的なワイヤレス設定

| 無線のON/OFF          | 無線 OFF                           |
|--------------------|----------------------------------|
| Wi-FiのON/OFF       | Wi-Fi OFF                        |
| ネットワークモード          | 2.4GHz (B+G+N) V                 |
| ネットワーク名(SSID)      | MOA_2.4G<br>ステルス 🛛 プライバシーセパレータ 🗆 |
| マルチSSID1           | ステルス □ プライバシーセパレータ □             |
| マルチSSID2           | ステルス □ プライバシーセパレータ □             |
| マルチSSID3           | ステルス □ プライバシーセパレータ □             |
| ブロードキャストネットワーク名(SS | SID)  ● 有効 ○ 無効                  |
| SSIDセパレータ          | ○ 有効 ● 無効                        |
| マルチSSIDセパレータ       | ○ 有効 ● 無効                        |
| BSSID              | 70:3A:D8:5B:38:40                |
| 周波数(チャネル)          | 自動選択                             |
| T Disallow TKIP    | ○ 無効 ● 有効                        |
| IT LDPC            | ● 無効 ○ 有効                        |
| <del>.</del>       |                                  |
| IT TxStream        | 2 •                              |
| IT RxStream        | 2 ~                              |

### -2.4GHzのSSID設定方法

### ①の[2.4GHzワイヤレス]→[基本]メニューで設定可能

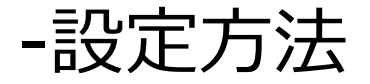

### 1) ②のネットワーク名(SSID)に好みのSSIDを入力。 2) ③の適用ボタンを押す。

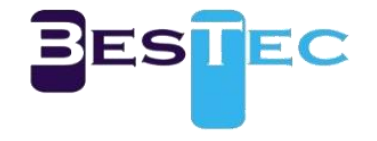

### 9.Wi-Fi設定

動作モード

#### MOA SOLUTIONS

#### 基本的なワイヤレス設定

| ワイヤレスネットワーク           |                                |
|-----------------------|--------------------------------|
| 無線のON/OFF             | 無線 OFF                         |
| Wi-FiØON/OFF          | Wi-Fi OFF                      |
| ネットワークモード             | 5GHz (AC+N+A) V                |
| ネットワーク名(SSID)         | MOA_5G<br>ステルス 🛛 プライバシーセパレータ 🗆 |
| マルチSSID1              | ステルス □ プライバシーセパレータ □           |
| マルチSSID2              | ステルス □ プライバシーセパレータ □           |
| マルチSSID3              | ステルス □ プライバシーセパレータ □           |
| ブロードキャストネットワーク名(SSID) | ● 有効 ○ 無効                      |
| SSIDセパレータ             | ○ 有効 ● 無効                      |
| マルチSSIDセパレータ          | ○ 有効 ● 無効                      |
| BSSID                 | 70:3A:D8:5B:38:44              |
| DFS チャネル              | ● 有効 ○ 無効                      |
| 周波数(チャネル)             | 自動選択                           |

| HT Disallow TKIP | ○ 無効 ● 有効 |
|------------------|-----------|
| HT LDPC          | ● 無効 ○ 有効 |
| その他              |           |
| HT TxStream      | 2~        |
| HT RxStream      | 2 ~       |
| 3                | 適用 キャンセル  |

LTE設定 インターネット設定 2.4GHzワイヤレス 5GHzワイヤレス + 基本 + 高度 + セキュリティ + WPS

+ ステーションリスト ファイアウォール

管理者

## -5GHzのSSID設定方法

### ①の[5GHzワイヤレス]→[基本]メニューで設定可能

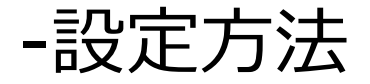

### 1) ②のネットワーク名(SSID)に好みのSSIDを入力。 2) ③の適用ボタンを押す。

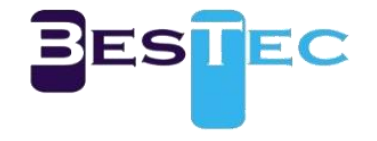

### 9.Wi-Fi設定

#### **MOA** SOLUTIONS 動作モード ワイヤレスセキュリティ/暗号化設定 LTE設定 インターネット設定 $(\mathbf{1})$ SSIDを選択 2.4GHzワイヤレス (2) SSIDの選択 MOA\_2.4G 🗸 + 基本 + 高度 "MOA\_2.4G" セキュリティモード WPA2-PSK (3) $\sim$ + WPS **WPA** + ステーションリスト WPAアルゴリズム O TKIP ● AES O TKIPAES 5GHzワイヤレス 1234567890a! 4 パスフレーズ ファイアウォール 管理者 鍵の更新間隔 3600 秒 (0~4194303) アクセスポリシー ポリシー 無効 🗸 ステーションMACを追加 (5) 適用 キャンセル MOA SOLUTIONS 動作モード ワイヤレスセキュリティ/暗号化設定 LTE設定 インターネット設定 SSIDを選択 2.4GHzワイヤレス SSIDの選択 MOA\_5G 🗸 2 5GHzワイヤレス "MOA\_5G" + 基本 セキュリティモード WPA2-PSK $\sim$ (3) + 高度 WPA + WPS WPAアルゴリズム O TKIP ● AES O TKIPAES + ステーションリスト パスフレーズ 1234567890al **(4**) ファイアウォール 管理者 鍵の更新間隔 3600 秒 (0~4194303) アクセスポリシー ポリシー 無効 ~ ステーションMACを追加 適用 キャンセル (5)

### -2.4GHzと5GHzのワイヤレスセキュリティ/暗号化設定

### ①の[2.4/5GHzワイヤレス]→[セキュリティ]メニューで設定可能

### -設定方法 1) ②でSSID選択でSSIDを選択。 2) ③でセキュリティモードを選択。 3) ④で好みのパスワードを入力 4) ⑤の適用ボタンを押す。

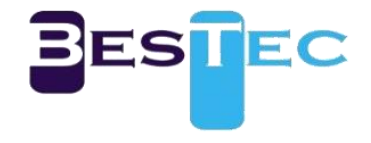